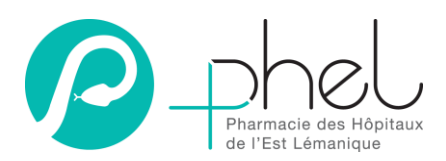

# Commande à la pharmacie via OPALE

# 1. Généralités

OUVERTURE DE LA PHARMACIE lundi à vendredi : 7h30 à 16h45 samedi : 9h00 à 11h00

OUVERTURE DE L'ACCUEIL lundi à vendredi : 7h30 à 16h45

Les APUS de la PHEL s'occupent de la commande des services ayant une armoire Pyxis. Les infirmiers habilités des autres services commandent, selon les modalités définies, leurs produits par le programme informatique Opale.

# 2. Introduction

### 2.1. Menu principal

L'écran ci-dessous explique l'organisation des différentes fonctionnalités d'opale Bluepearl

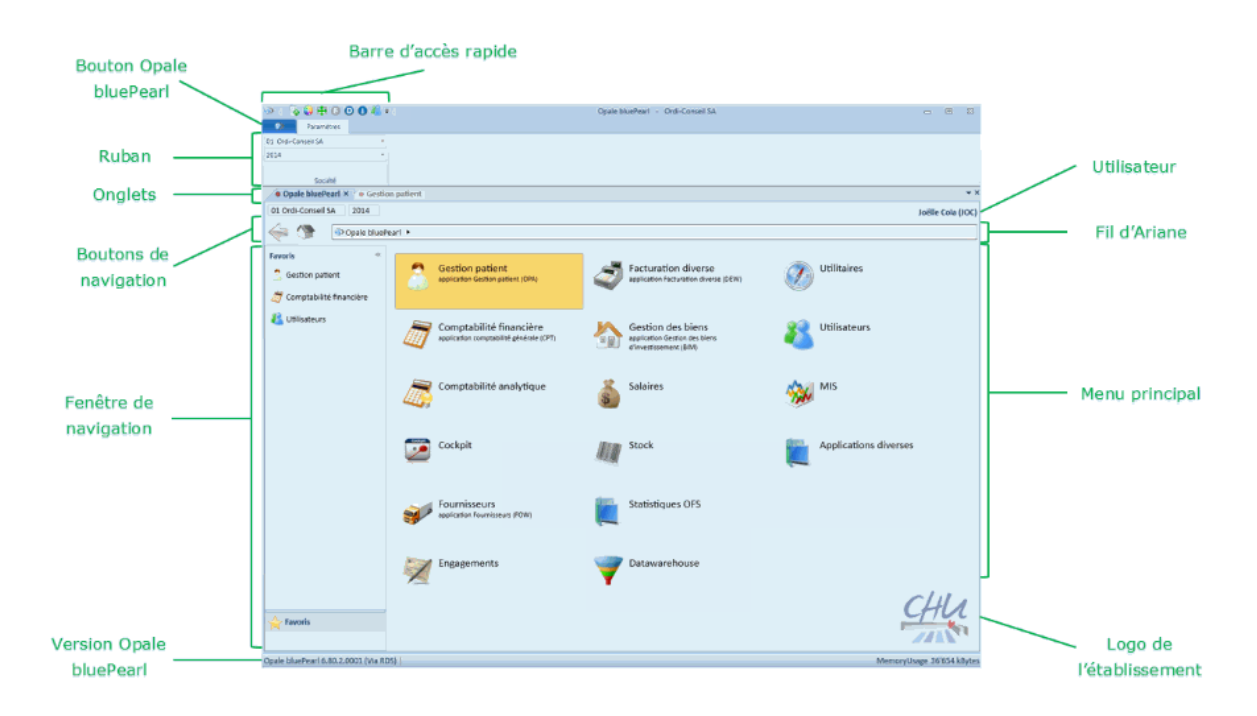

### 2.2. Barre d'accès rapide

La barre d'accès rapide se situe tout en haut à gauche de l'écran et permet d'accéder facilement aux fonctionnalités suivantes.

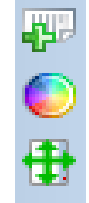

Nouvel Onglet :permet d'ouvrir autant d'onglets souhaités. Chaque onglet peut représenter des sociétés ou des années différentes.

Thèmes :propose une série de thèmes de couleurs prédéfinis pour l'environnement Opale bluePearl. Certains thèmes peuvent être personnalisés à l'aide d'une palette de couleurs.

 Taille minimale
 : affiche le programme dans sa taille la plus réduite, c'est à dire

 V° : 05 du 11/05/20
 adapté à une résolution minimale de 1280x1024.

Rédacteur : Antoinette IMESCH Approbateur : Virginie BERTHAUT

# 3. Envoyer une commande à la PHEL

### Dans le menu principal, cliquer sur a. 615 \*\*\*herge Exercice 2020 00PH • REN PHARMACIE P \* transferts / livraisons Stock \* 616 \*\*\* PHEL / Pharm ← ■ > Stock > 4 -📢 Transferts / Li Services / Client Règles de prix THE REAL Gestion des do 0 Chum/dBa F Divers es de ba moressions ~ 5 14 🛤 💁 🤗 👪 🖬 🛤 🦛 🚺 💽 🗞 📸 B L. 🖉 🏟 🍂 🎝 🍪 a État ፡ ● État -12 L/Partielle D/Automatique 尾 🚺 L/Complète b. Cliquer sur créer

### 3.1. Créer une demande de transfert

Nouveautés :

- La liste de toutes les commandes déjà passées apparait automatiquement à l'écran après avoir cliqué sur Transferts / livraisons
- Sur cette liste, l'identification de l'état de la commande passée par le service est plus visible :
  - o Drapeau blanc : commande pas traitée par la pharmacie
  - Drapeau jaune : commande traitée par la pharmacie, mais contient des articles pas encore livrés au service
  - o Drapeau vert : commandes entièrement livrée au service

| Demande de transfeit                                                                                        | Totali     - Image: Copile blocheard - **** Hopebaar Vaudob//Q.T ***       Image: Image: Image                                                                                                    |
|----------------------------------------------------------------------------------------------------|----------------------------------------------------------------------------------------------------|
| De ande de transfert 🖷<br>Cra **hvalt*** PHL / /<br>Cra **hvalt*** PHL / /<br>Cra **<br>No. loc.<br>Demande | Normalic         Normalic                                                                                                    |
| n miro<br>Chour<br>De andeur<br>Reconsuble                                                                  | Date 18.10.202 C 17.23 C<br>ONT + SUN PRASMACE PROS<br>ISS + ROWCKOOLF PROS<br>ISS - ROWCKOOLF PROS<br>ISS - ROWCKOOLF |
| Compile unit<br>Breuillon<br>Urgence                                                                        | Devende 0.00<br>Livraises 0.00<br>Livraises 0.00<br>Livraison souhaitée                                                                                                    |
| P Taper ici pour                                                                                            |                                                                                                    |
|                                                                                                    | d. Choisir « urgent » si la commande est urgente                                                                                                    |
|                                                                                                    | e. Valider les choix en cliquant sur Valider                                                                                                    |
| Details de trai<br>Details de trai<br>Valider Ignorer                                                       | Are Trackston Opale blueRear - *** Hoptaux Vaudois / QLT ***                                                                                                    |
| C III C                                                                                                    | • Stock + Transferts / Uvraisons             • Stock + Transferts / Uvraisons             • Stock + Transferts / Uvraisons             • OPH REN PHARMACIE             • OPH REN PHARMACIE             • OPH PHARMACIE             • OPH PHARMACIE             • OPH PHARMACIE             • OPH PHARMACIE             • OPH PHARMACIE             • OPH PHARMACIE             • OPH PHARM                                                                                                    |
| oris                                                                                                    | Article Article Commentaires Cur es Solde à le condition de la condition de la                                                                                                    |
| Faw                                                                                                    | 111126         DAVALGAN oper # 500 118 por         0         0         0         133655           111126         DAVALGAN oper # 1 g Solver         0         0         0395552                                                                                                    |
| Article                                                                                                    | Cté stock offreur 0                                                                                                    |
| Conditionner                                                                                                | Control         Control         <                                                                                                    |
| f.                                                                                                    | Dans le menu déroulant du champ, choisir l'article<br>désiré, et valider le choix en double cliquant dessus                                                                                                    |

| 50+                           |                                                  | 0                             | oale bluePearl - *** Hop | itaux Vaudois / QLT *** |                       |                 |                             |                                       | - 0                   |
|-------------------------------|--------------------------------------------------|-------------------------------|--------------------------|-------------------------|-----------------------|-----------------|-----------------------------|---------------------------------------|-----------------------|
| Détails de transfert Trapabil | 17 17 17 34                                      |                               |                          |                         |                       | _               |                             |                                       |                       |
| r Ignorer Photo article       | Article Art.serv. Art.serv. Article<br>dam. off. | Meanments Article-services    |                          |                         |                       |                 |                             |                                       |                       |
| mante de transfert 🗐          | New New                                          | Acces.                        |                          |                         |                       |                 |                             |                                       |                       |
| 6 ***h glt*** PHEL / Pharma   | cie Rennaz Exercice 2022 0R281 R-ON              | ACOLOGIE PYXIS                |                          |                         |                       |                 |                             | Kraehenbu                             | Jehl Séverine         |
| Stock +                       | Transferts / Livraisons                          |                               |                          |                         |                       |                 |                             |                                       |                       |
| Transfert                     | 676'570 Offreur 00PH                             | REN PHARMACIE                 |                          |                         |                       |                 | État 1 D/Manuelle           | Total                                 | 0.00                  |
| b. livr.                      | 0 Demandeur 0R281                                | R-ONCOLOGIE PYXIS             |                          |                         |                       |                 |                             |                                       |                       |
| Deman/ Détail                 | Livraisons                                       |                               |                          |                         |                       |                 |                             |                                       |                       |
| 野 · 非 Article                 | 4 •Article                                       | 🗏 🛛 Qté demandée 😐 Uni 😐 •Uni | HE Prix MEME HE Pri      | x brut U 👘 Comment      | taire c 🗯 Cur 😐 Solde | à li 👘 Qté stoc | coffre 😑 🕨 Lieu de stockage | c 👘 🕂 Lieu de stock                   | age dem.              |
| 1                             | 11'125 A DAFALGAN cpr eff 1 g 20 pce             | 20 PC Pièce                   | 0.1473                   | 0.0590                  | 0                     | 20              | 4'260 Z-Robot               |                                       |                       |
|                               |                                                  |                               |                          |                         |                       |                 |                             |                                       |                       |
|                               |                                                  |                               |                          |                         |                       |                 |                             |                                       |                       |
| Article<br>Conditionnement    |                                                  |                               |                          |                         |                       |                 |                             | Qté stock offreur<br>Qté distribution | 0                     |
|                               | her 🕂 🚍 🧛                                        | e 🖬 🖬 🛪 🧔                     | 1 🕐 🕸 🥎                  | **                      |                       |                 | 3 🤹 🗞 🎕 🗳 🔤 👔               | • • • • • • • • • • • • • • • • • • • | 18:10<br>0 18:10.2022 |
| h. Une fo                     | ois la command                                   | e terminée, cliq              | uer sur ic               | norer po                | ur sortir d           | e la liq        | ne                          |                                       |                       |

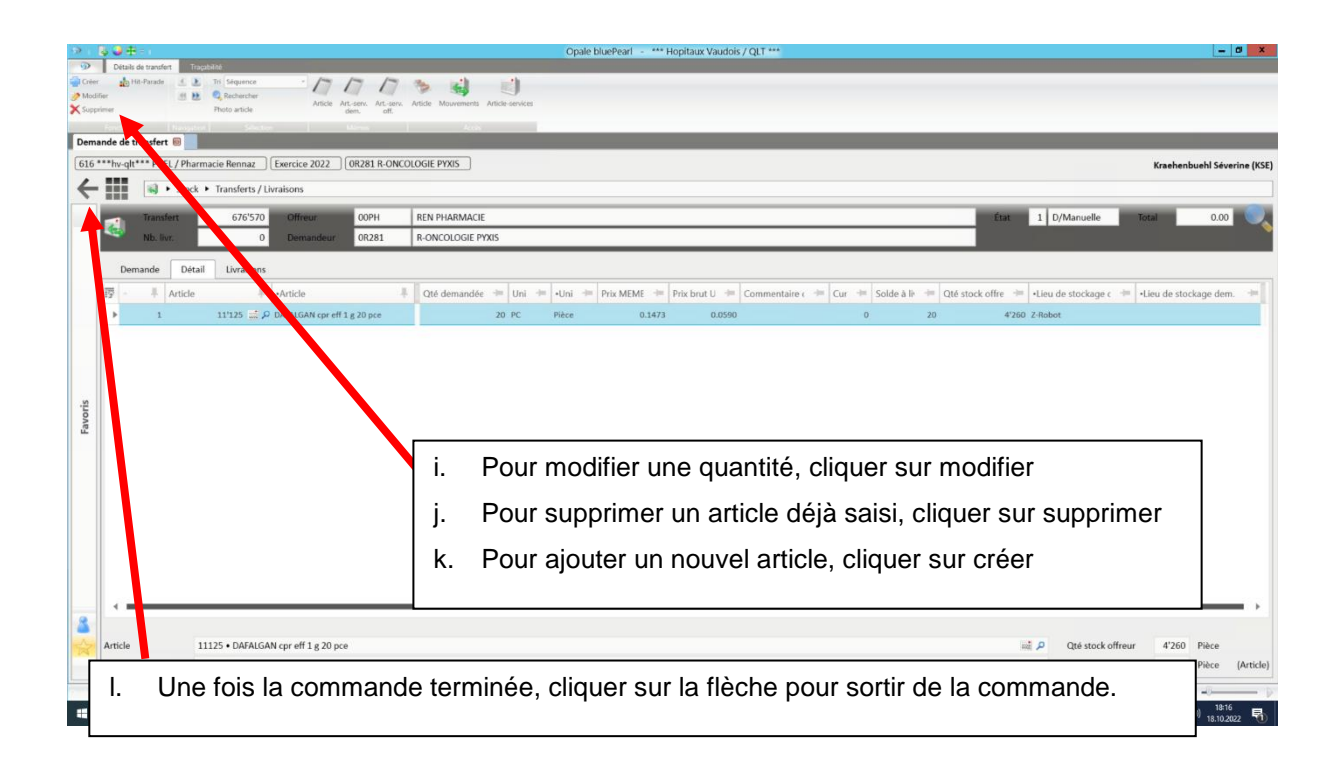

### 3.2. Ajouter un mémo à la commande

| 2 + 6                     | 5 🛛 🕂 = 1          | Turkitet                                   | Opale I                            | bluePearl - *** Hopitaux \ | audois / QLT *** |                         | - 0 X                                                  |
|---------------------------|--------------------|--------------------------------------------|------------------------------------|----------------------------|------------------|-------------------------|--------------------------------------------------------|
| Créer<br>Modifi<br>Suppri | Demande de transfe | It Trappolito                              | er Crter Demande Detail Livraisons |                            |                  |                         |                                                        |
| Dema                      | nde de transfert 🛚 | avigation Livraisons Envice                | Action Méer Acols                  |                            |                  |                         |                                                        |
| 616 *                     | **hv-qlt*** PHEL   | / Pharmacie Rennaz Exercice 2022 0R281 R-O |                                    |                            |                  | Kraehent                | buehl Séverine (KSE)                                   |
| ÷                         | <b>N</b> •         | Stock  Transferts / Livraisons             |                                    |                            |                  |                         |                                                        |
|                           | Transfer           | t 676'570 Offreur 00PH                     | REN PHARMACIE                      |                            |                  | État 1 D/Manuelle Total | 2.94                                                   |
|                           | Nb. livr.          | 0 Demandeur 0R281                          | R-ONCOLOGIE PYXIS                  |                            |                  |                         |                                                        |
|                           | Demande            | Détail Livraisons                          |                                    |                            |                  | Date 18.10.2022 📆       | 17:23                                                  |
|                           | Offreur            | OOPH • REN PHARMACIE                       |                                    |                            | p                | Livraison souhaitée     | 00:00                                                  |
|                           | Demandeur          | 0R281 • R-ONCOLOGIE PYXIS                  |                                    |                            | م                |                         |                                                        |
|                           | Responsable        | KSE                                        |                                    |                            |                  |                         |                                                        |
| Favoris                   | Commentaire        |                                            |                                    |                            |                  |                         |                                                        |
|                           | Complément         |                                            |                                    |                            |                  | Valeurs                 |                                                        |
|                           | Brouillon          |                                            |                                    |                            |                  | Demande 2.94            |                                                        |
|                           | Urgence            | 1 • Normal                                 |                                    |                            | A                | Livraisons 0.00         |                                                        |
|                           |                    |                                            |                                    |                            |                  |                         |                                                        |
| <b>▲</b>                  |                    |                                            |                                    | a.                         | Pour ajouter un  | mémo, cliquer sur dem   | ande                                                   |
|                           |                    | 4 (Mis 804)   🖸                            |                                    |                            |                  |                         |                                                        |
|                           | 𝒫 Taper ici pou    | ir rechercher                              | s é 💶 🖬 🗱 🧔 🖬                      | 💽 🕸 🗞                      |                  | \$ 👘 😋 🕸 🗳 🔤 🕸 🖓 🖏      | <sup>18:23</sup><br><sup>(x)</sup> 18.10.2022 <b>₹</b> |

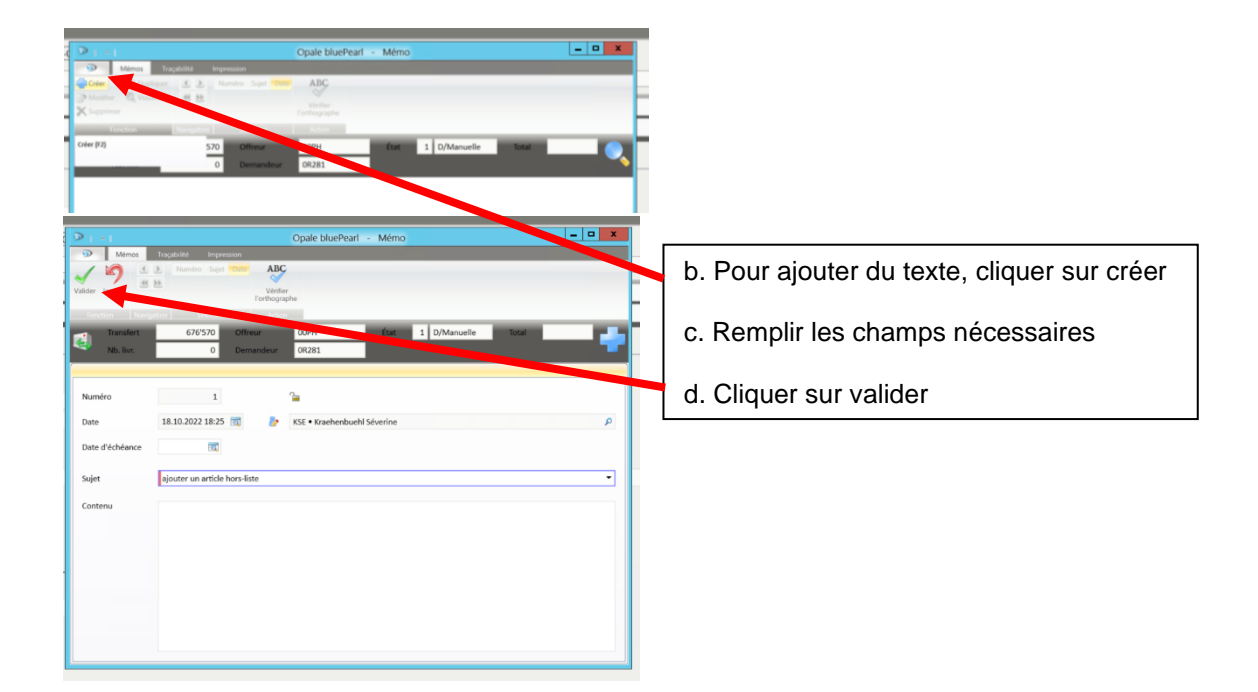

#### 3.3. Ajouter un article à une commande déjà existante

Aller dans le menu principal

- Cliquer sur Transferts/livraisons
   Rechercher la commande désirée
- → Double cliquer dessus pour qu'elle s'affiche

| a                                                     |                                                                      |                                     |                                                  |          |                                     |                       |
|-------------------------------------------------------|----------------------------------------------------------------------|-------------------------------------|--------------------------------------------------|----------|-------------------------------------|-----------------------|
| 21                                                    |                                                                      |                                     | Opale bluePearl - *** Hopitaux Vaudois / QLT *** |          |                                     | - 0 ×                 |
| <ul> <li>Créen</li> <li>Modi</li> <li>Supp</li> </ul> | International de transmit<br>Fer Fer Fer Fer Fer Fer Fer Fer Fer Fer | der Créer Demande Détail Livraisons |                                                  |          |                                     |                       |
| Dem                                                   | Transfert Navigation   Unraisons   Environ                           | Action Mémos Acols                  |                                                  |          |                                     |                       |
| 616                                                   | ***hv.gl**** PHEL / Pharmacie Bennaz                                 |                                     |                                                  |          | Karaka                              | hugh Stuaring (VSE)   |
| 4                                                     | Stock   Transferts / Livraisons                                      |                                     |                                                  |          | N WOITE                             | ibaein Severnie (RSE) |
|                                                       | Transfort 676'571 Offreur 00PH                                       | REN DHARMACIE                       |                                                  |          | Etat 1 D/Manuelle Total             | 0.00                  |
| -                                                     | Nh by 0 Demandeur 08281                                              | B-ONCOLOGIE PYXIS                   |                                                  |          |                                     | 0.00                  |
|                                                       | Demande Détail Livraisons                                            | In concernation                     |                                                  |          |                                     | _                     |
|                                                       | Numán 676'571                                                        |                                     |                                                  |          | Date 18 10 2022                     | 18-22                 |
|                                                       | Offreur OOPH • REN PHARMACIE                                         |                                     |                                                  | p        | Livraison souhaitée                 | 00:00                 |
|                                                       | Demandeur 0R281 • R-ONCOLOGIE PYXIS                                  |                                     |                                                  | م        |                                     |                       |
|                                                       | Responsable                                                          |                                     |                                                  |          |                                     |                       |
|                                                       |                                                                      |                                     |                                                  |          |                                     |                       |
| ris                                                   | Commentaire                                                          |                                     |                                                  |          |                                     |                       |
| Fav                                                   | Complement Brouillon                                                 |                                     |                                                  | -        | Veleurs<br>Demande 0.00             |                       |
|                                                       | Urgence 1 • Normal                                                   |                                     |                                                  | <u>م</u> | Livraisons 0.00                     |                       |
|                                                       |                                                                      |                                     |                                                  |          |                                     | 1846                  |
| -                                                     | D Taper Ici pour rechercher 🛛 🕂 🤜 🧧                                  |                                     | AE <u>C XX 30 60</u>                             |          | 2 15 18 18 19 10 10 \$ D 8 10 10 10 | 98) 18.10.2022        |
|                                                       |                                                                      | a. cliquer su                       | r détail                                         |          |                                     |                       |

| > 50+                                                                                                    | Opale bluePearl - *** Hopitaux Vaudois / QLT ***                                                                                                    | - 0 <b>X</b>                                                                  |
|----------------------------------------------------------------------------------------------------|----------------------------------------------------------------------------------------------------|-------------------------------------------------------------------------------|
| Other         Details de transmit         Interpretation           Offerr         ab 146-Paulos         Image: Strapping         Image: Strapping           Image: Strapping         B         B         Recharacter           Afficie         Afficie         Afficie         Afficie | Ne de Mauremente Article services                                                                                                    |                                                                               |
| Demande de trusfert 🛞                                                                                                    |                                                                                                    |                                                                               |
| 616 ****hv-qlt*** A L / Pharmacie Rennaz ] Exercice 2022 0R281 R-ONCO                                                                                                    | DLOGIE PYXIS                                                                                                    | Kraehenbuehl Séverine (KSE)                                                   |
| Ck                                                                                                    |                                                                                                    |                                                                               |
| Transfert 676'570 Offreur 00PH                                                                                                    | REN PHARMACIE                                                                                                    | État 1 D/Manuelle Total 0.00                                                  |
| Nb. livr. 0 Demandeur 0R281                                                                                                    | R-ONCOLOGIE PYXIS                                                                                                    |                                                                               |
| Demande Détail Livraguns                                                                                                    |                                                                                                    |                                                                               |
| ፼ - # Article Article #                                                                                                    | Qté demandée 👙 Uni 👙 +Uni 👙 Prix MEME 👙 Prix brut U 👙 Commentaire c 👙 Cur 🍅                                                                               | Solde à le 🗯 Qté stock offre 😑 •Lieu de stockage c 😑 •Lieu de stockage dem. 🗯 |
| ▶ 1 11'125 🔜 🔎 DA LGAN cpr eff 1 g 20 pce                                                                                                    | 20 PC Pièce 0.1473 0.0590 0                                                                                                    | 20 4'260 Z-Robot                                                              |
| Rwords                                                                                                    | <ul> <li>b. Pour modifier une quantité, clique</li> <li>c. Pour supprimer un article cliquer s</li> <li>d. Pour ajouter un article cliquer sur</li> </ul> | r sur modifier<br>sir supprimer<br>créer                                      |
| Article 11125 • DAFALGAN cpr eff 1 g 20 pce                                                                                                    |                                                                                                    | ni p Qté stock offreur 4/260 Pièce                                            |
| A Une fois la command                                                                                                    | o terminéo, cliquer sur la flèche                                                                                                    | cate distribution 20 Piece (Article)                                          |
|                                                                                                    | ב נבודוווופב, טויעטבו שנו ומ וובטוופ.                                                                                                    |                                                                               |
|                                                                                                    |                                                                                                    | 3 16 18 17 18 18 18 18 18 18 18 18 18 18 19 19 18 10 2022 1                   |

# 4. Commande et livraison de perfusions

L'APUS s'occupe de la commande de perfusions des services ayant une armoire Pyxis.

Les infirmiers habilités des autres services commandent les perfusions séparément des autres produits. Même façon de faire que le point 3 de cette procédure mais en précisant « perfusions » dans « commentaires » sur Opale.

Bloc opératoire : la commande est faite par le logisticien du service.

Les perfusions sont livrées dès 16h dans le service par un transporteur interne de l'HRC.

### 5. Médicaments se conservant au frigo

Chaque médicament se conservant au frigo est transporté dans un récipient isotherme prévu à cet effet. Nous vous serions reconnaissants de nous les retourner au plus vite.

## 6. Commande de stupéfiants

Pour les services avec Pyxis, la commande et la livraison de stupéfiants se font avec la commande normale. Pour les services ne disposant pas d'armoire Pyxis, une infirmière ou une ASSC viendra chercher les stupéfiants à la pharmacie contre signature.

### 7. Rangement des médicaments

- Commande normale : l'APUS la range.

- Commande en dehors des jours de l'APUS ou service sans APUS: les infirmiers la rangent (introduction dans l'armoire Pyxis le cas échéant).

ATTENTION aux stupéfiants et produits du réfrigérateur à ranger de suite.

- Perfusions : le rangement est sous la responsabilité

### 8. Obtention de médicaments urgents (y compris les stupéfiants)

### 8.4. Pendant les heures d'ouverture de la pharmacie :

Chercher le produit dans l'armoire Pyxis du service. Si cette recherche n'aboutit pas, passer commande sur Opale et appeler la pharmacie au 058-773 42 00 si urgent. Le produit sera livré par un transporteur interne de l'HRC ou par poste pneumatique.

### 8.5. En dehors des heures d'ouverture de la pharmacie :

TOUT MEDICAMENT URGENT :

a) Service avec Pyxis : la recherche s'effectuera en priorité via l'interface de l'armoire. Après identification, le système propose à l'écran la fonction « recherche globale » (cf. mode d'emploi Pyxis sur intranet), qui permet de consulter l'état des stocks de l'ensemble des armoires Pyxis de l'HRC (Rennaz, Providence).

Service sans Pyxis : chercher le médicament dans un autre service. Si cette recherche n'aboutit pas, appeler le pharmacien de garde, voir point c).

Lors de dépannage entre services sans Pyxis de stupéfiant, <u>une fiche ad hoc doit être remplie</u>.

b) Regarder via le serveur Pyxis si l'armoire de dépannage de la PHEL contient le produit recherché. Si oui, il faut venir le chercher (accès avec badge via l'accueil de la pharmacie). A noter que tous les antidotes selon la dotation de l'OFSP s'y trouvent !

c) Si les recherches selon a) et b) n'ont pas abouti, appeler le pharmacien de garde (058 773 09 88). Celui-ci peut vous aider pour trouver des solutions, activer le robot à distance (les infirmiers ont accès au guichet du robot avec leur badge), ou se déplacer pour sortir un produit du stock.

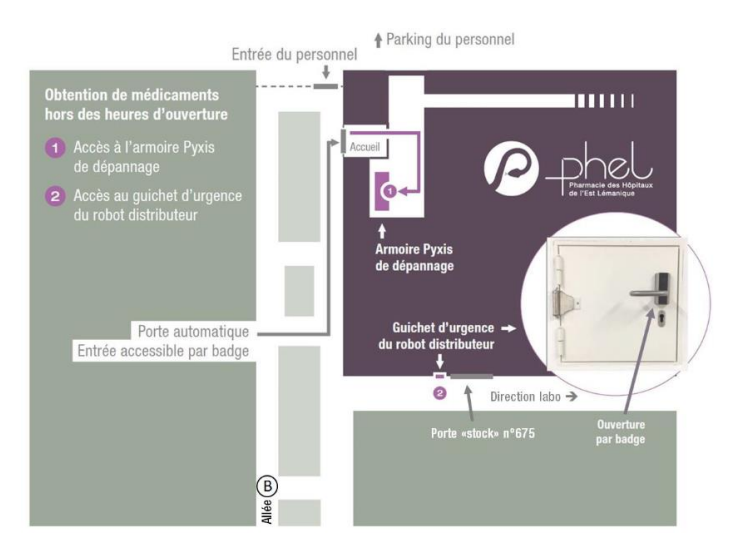

d) ANTIDOTES ET ANTIVENINS NON DISPONIBLES A LA PHEL OU DANS LE SERVICE DES URGENCES DE l'HRC :

Le médecin est autorisé à en commander directement au CHUV (centre régional) en court-circuitant la PHEL. Il contactera après-coup l'assistante responsable du site de la PHEL Rennaz pour la facturation (tél. 058-773 40 15).

En cas de commande au CHUV faire établir la facture au nom de la PHEL et non pas du service.

e) En cas de demande d'un médicament d'un EMS client

En cas de question le samedi matin concernant un EMS client, veuillez suivre les instructions figurant dans le document PHEL.IN.386.

# 9. Documents associés

PHEL.IN.386 - 07 - Partie EMS pour l'aide-mémoire piquet pharmacien , PHEL.IN.406 - 03 - Mode d'emploi Opale